# Comience aquí

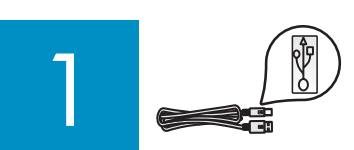

Importante: no conecte el cable USB hasta que se indique en las instrucciones de esta guía o, de lo contrario, puede que el software no se instale correctamente.

Si encuentra problemas durante la instalación, consulte el apartado Solución de problemas más adelante en esta guía.

### Quite toda la cinta y levante la pantalla

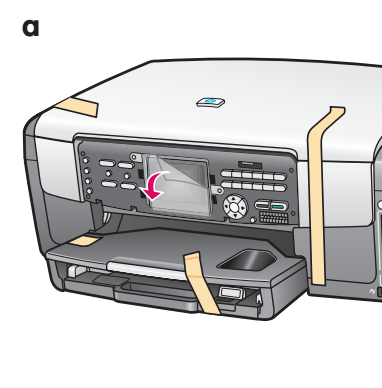

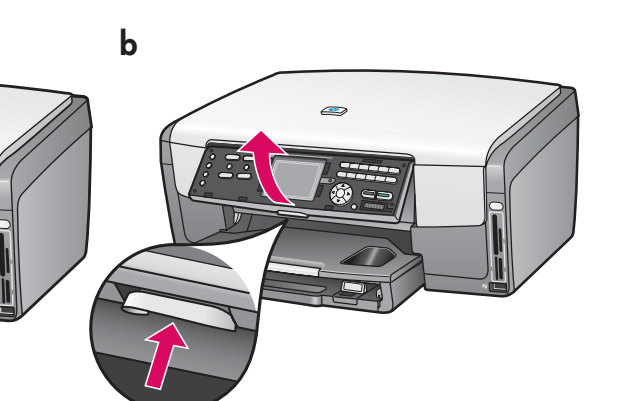

- **a** Quite toda la cinta. Para que la visualización sea óptima, retire la película protectora de la pantalla de gráficos en color.
- **b** Levante la pantalla.

### Localice los componentes

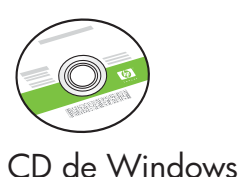

Cartuchos de tinta

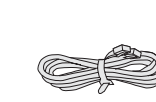

Cable telefónico

Papel fotográfico 10 x 15 cm (4 x 6 pulgadas)

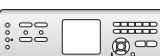

Plantilla del panel de control (es posible que esté colocada previamente). inglés solamente

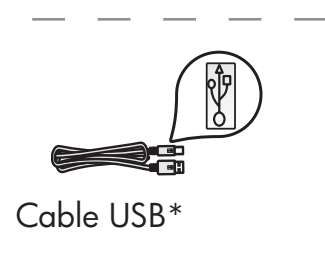

\* Se adquieren por

separado.

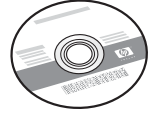

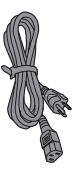

CD de Macintosh

Guía del usuario

inglés solamente

Cable de alimentación

El contenido de la caja puede ser distinto.

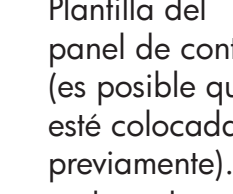

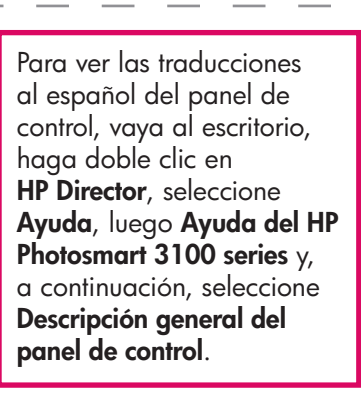

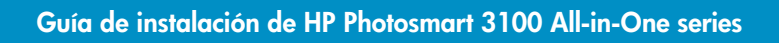

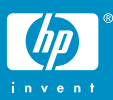

# Coloque la plantilla del panel de control (si no está colocada)

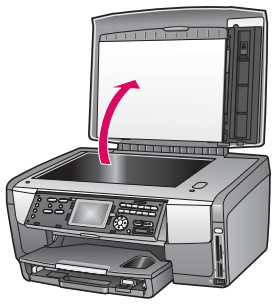

**a** Levante la tapa.

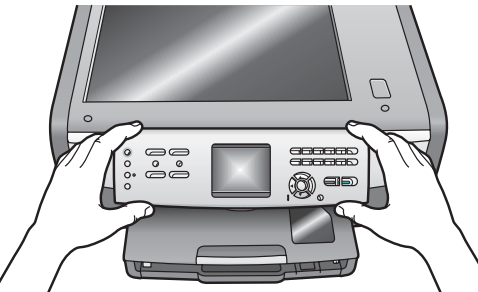

**b** Coloque la plantilla del panel de control sobre los botones del dispositivo.

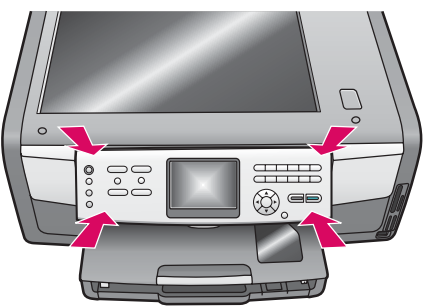

 Presione con firmeza todos los bordes de la plantilla para fijarla. Asegúrese de que todos los botones se ven y de que no están bloqueados.

La plantilla del panel de control debe estar colocada para que el dispositivo HP All-in-One funcione.

### Cargue las bandejas de papel

#### Bandeja principal:

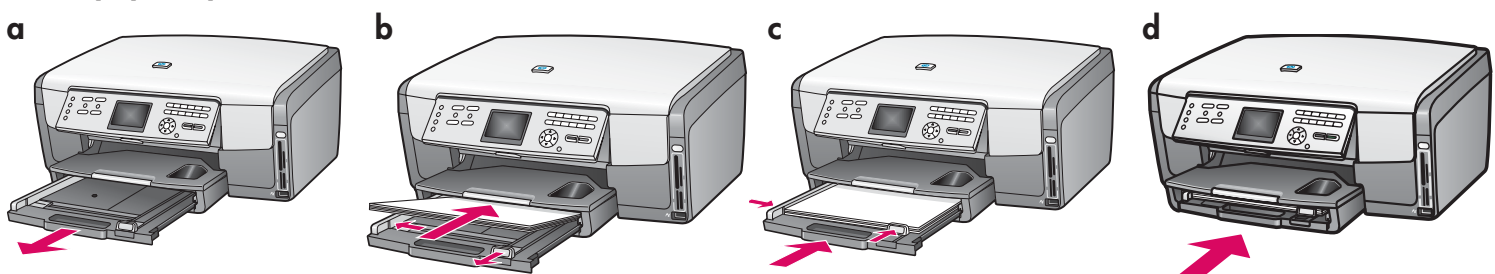

Cargue papel blanco normal en la bandeja de papel inferior. El papel normal es necesario para la alineación.

#### Bandeja de papel fotográfico:

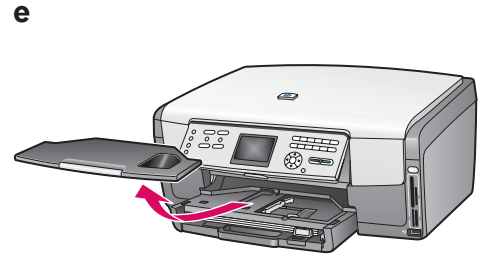

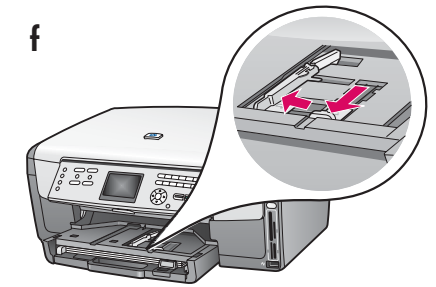

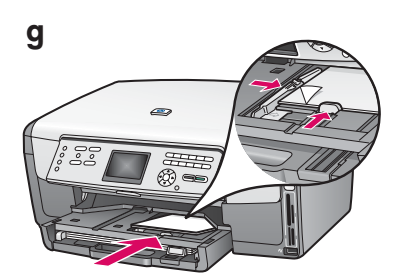

Cargue el papel fotográfico de 10 x 15 cm (4 x 6 in) con el lado brillante hacia abajo en la bandeja de papel fotográfico situada debajo de la bandeja de salida. (Si el papel tiene pestañas, asegúrese de que éstas estén orientadas hacia usted.)

<u>-</u>0-

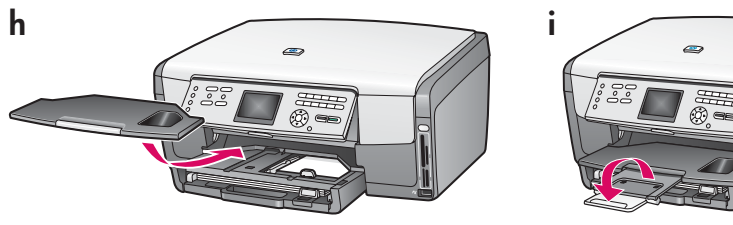

**Consejo:** extraiga y dé la vuelta al extensor de la bandeja de papel para sostener las hojas.

### Conecte el cable de alimentación

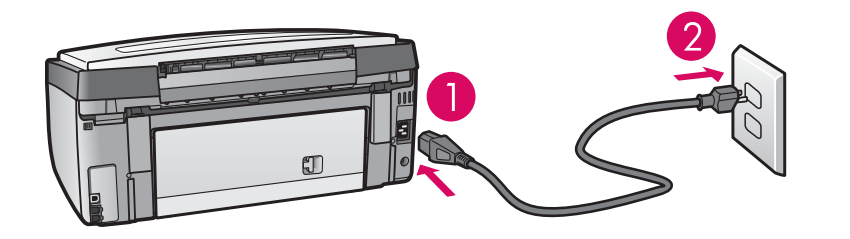

**Importante**: no conecte el cable USB hasta que se indique más adelante en esta guía.

### Conecte el cable telefónico proporcionado

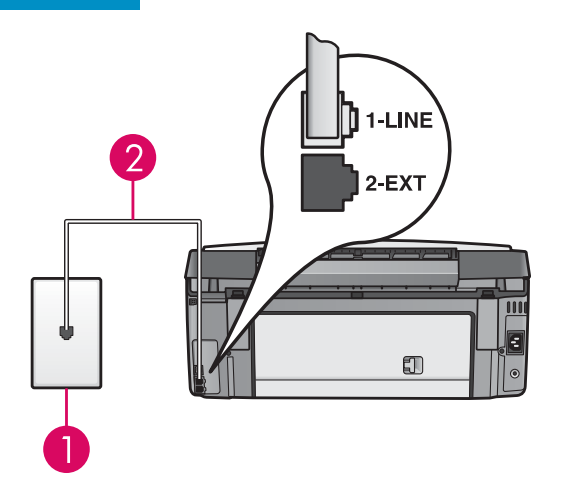

Conecte uno de los extremos del cable telefónico proporcionado al puerto del teléfono de la izquierda (1-LINE) y el otro, al conector de pared.

Para conectar un contestador automático o utilizar su propio cable telefónico, consulte la guía del usuario.

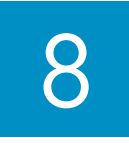

### Presione el botón ON (Encender)

#### On/Encender

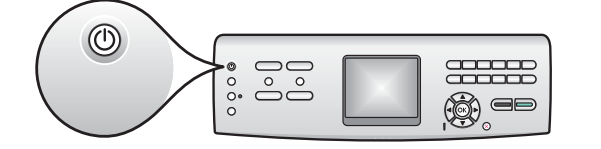

- **a** Después de presionar el botón **ON**(**Encender**), la luz azul parpadea y, a continuación, se queda fija. Este proceso puede tardar hasta un minuto.
- **b** Espere a que aparezca el mensaje del cartucho de tinta antes de continuar. Puede cambiar el idioma a Español después de alinear los cartuchos de impresión.

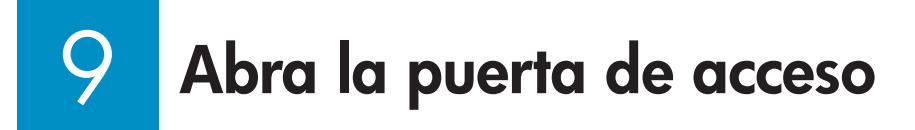

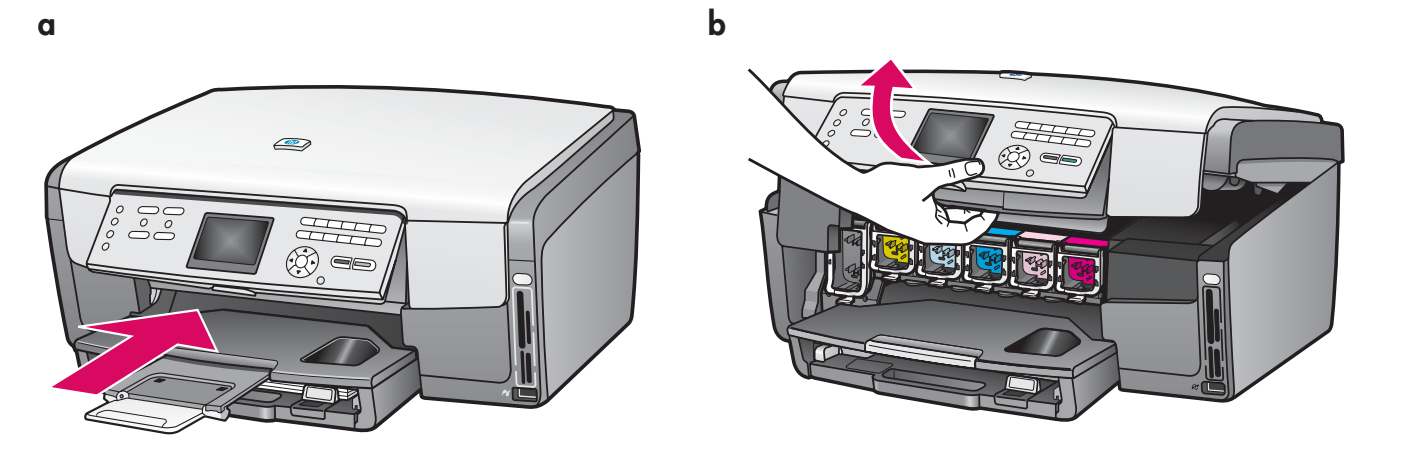

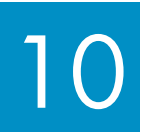

### Levante los pestillos del interior del dispositivo

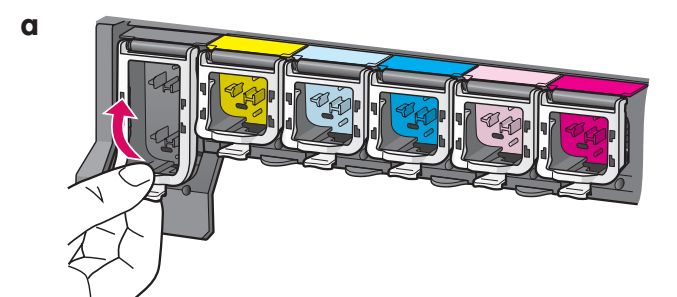

- **a** Presione la parte inferior de cada pestillo para soltarlo y, a continuación, levante el pestillo.
- **b** Levante los seis pestillos.

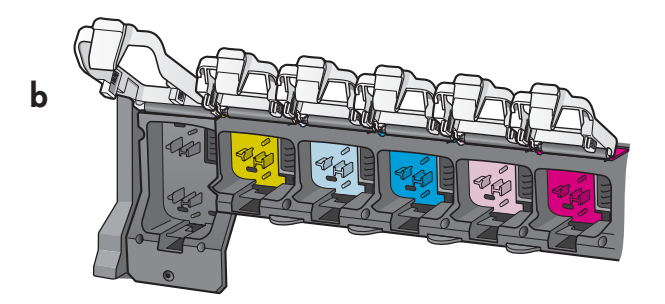

### ]] Inserte seis cartuchos de tinta

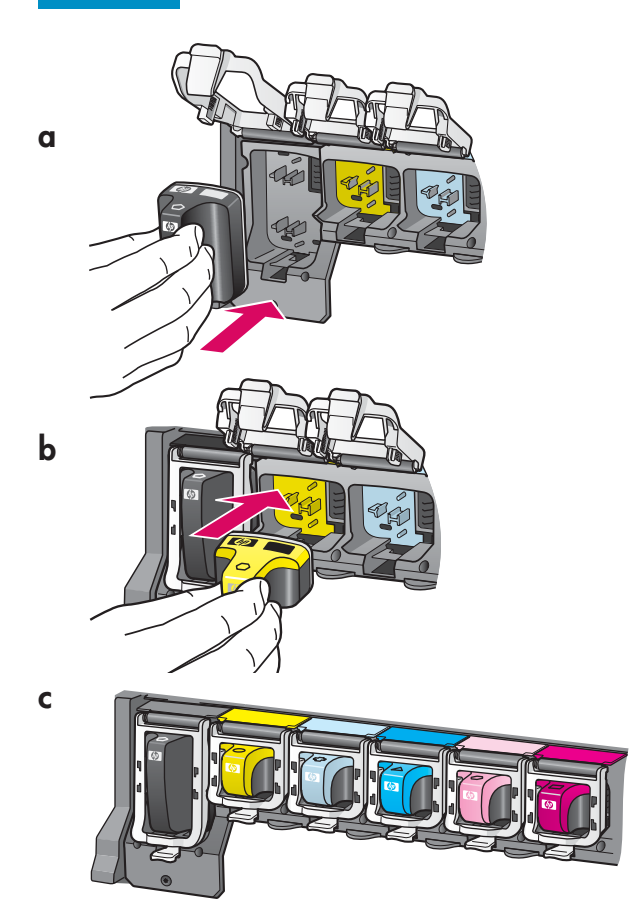

Haga coincidir el color y el modelo del cartucho de tinta con los del carro de impresión.

- **a** Inserte el cartucho de tinta negra en la primera ranura de la izquierda. Cierre el pestillo.
- **b** Repita este paso con cada uno de los cartuchos de tinta de color.
- c Asegúrese de que los pestillos están bien colocados.

# 12 Cierre la puerta de acceso y siga las indicaciones

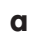

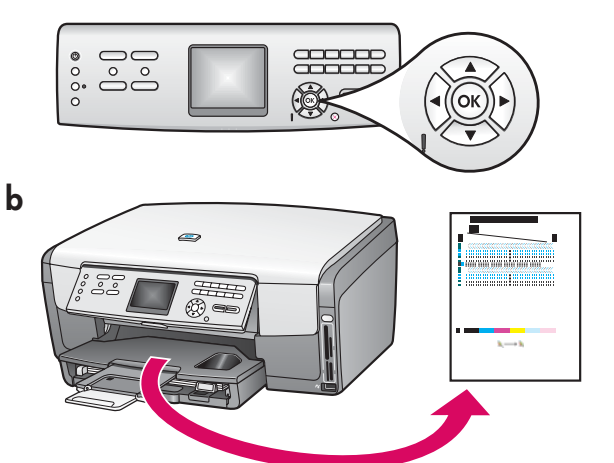

Para cambiar el idioma a Español en la pantalla, pulse **Configurar**, **6** y **1**. Desplácese hasta **Español** y, a continuación, pulse **OK**. Pulse **1** para confirmar. Seleccione **EE.UU.** como país/región y, a continuación, pulse **OK**. Pulse **1** para confirmar.  a Después de cerrar la puerta de acceso, aparece un mensaje que le solicita que cargue papel blanco normal. Asegúrese de que el papel está cargado y presione OK para iniciar el proceso.

El dispositivo inicializa los cartuchos de tinta y alinea la impresora. Tarda aproximadamente 5 minutos en llevar a cabo este proceso.

 $\Delta$  No desconecte ni apague el dispositivo HP All-in-One durante este intervalo. Es posible que el dispositivo haga ruido.

 b Tras la impresión de la página, la impresora se alinea. Consulte la pantalla de gráficos en color para comprobar el estado y, a continuación, presione OK. Recicle o deseche la página de alineación.

HP All-in-One • 5

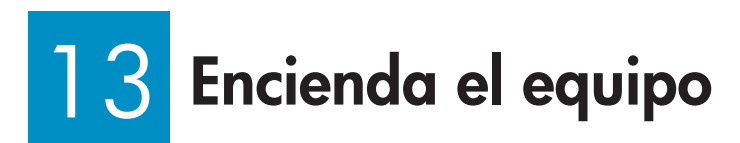

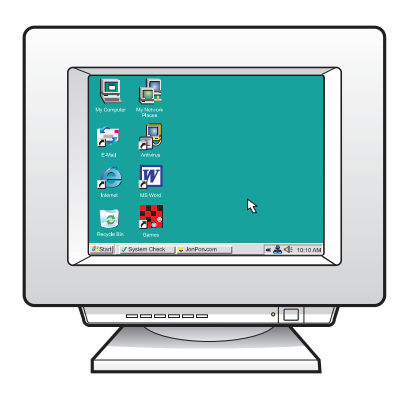

- **a** Encienda el equipo, inicie la sesión si es necesario y, a continuación, espere a que aparezca el escritorio.
- **b** Cierre los programas que estén abiertos.

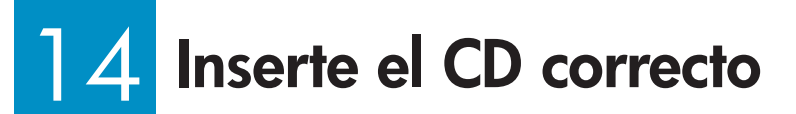

#### Usuarios de Windows:

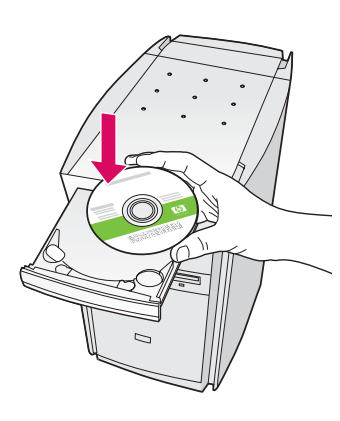

**Nota:** si no aparece la pantalla de inicio una vez insertado el CD, haga doble clic en **Mi PC**, después en el icono **CD-ROM** y, a continuación, en **setup.exe**.

- **a** Inserte el CD de **Windows** del dispositivo HP All-in-One.
- **b** Siga las instrucciones en pantalla para instalar el software.
- c En la pantalla **Tipo de conexión**, asegúrese de que selecciona **Directamente a este equipo**.

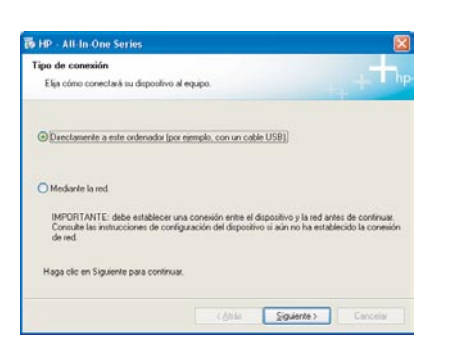

#### Usuarios de Macintosh:

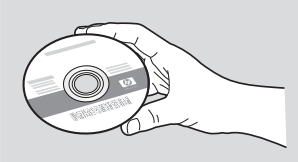

- **a** Localice el CD de **Macintosh** del dispositivo HP All-in-One.
- **b** Continúe en la página siguiente.

15 Conecte el cable USB

#### Usuarios de Windows:

 a Siga las instrucciones en pantalla hasta que un mensaje solicite la conexión del cable USB. (Es posible que este proceso lleve unos minutos.)
Cuando haya aparecido el mensaje, conecte el cable USB al puerto ubicado en la parte posterior del dispositivo HP All-in-One y, a continuación, a cualquier puerto USB del equipo.

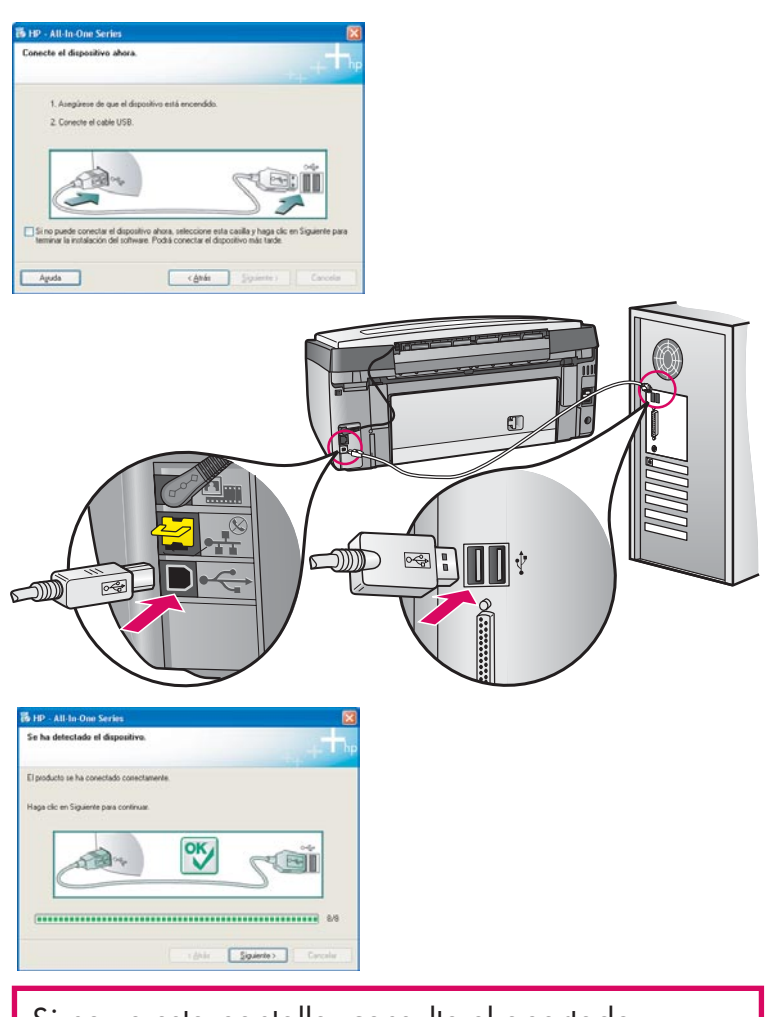

Si no ve esta pantalla, consulte el apartado **Solución de problemas** en la última sección.

 b Siga las instrucciones en pantalla. Complete las pantallas Asistente para la instalación del fax y Regístrese ahora.

#### Usuarios de Macintosh:

**a** Conecte el cable USB del equipo al puerto USB en la parte posterior del dispositivo.

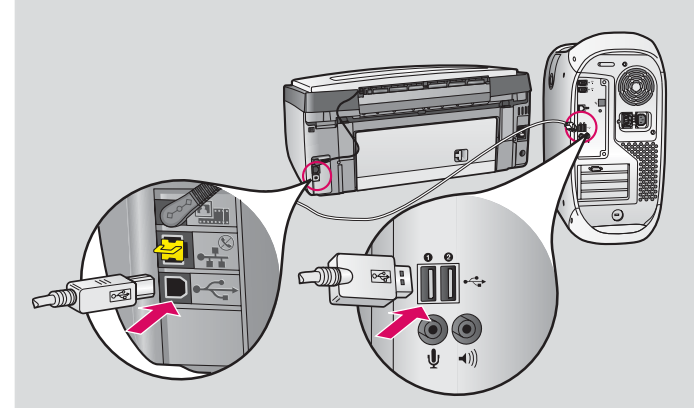

- **b** Haga doble clic en el icono **HP All-in-One Installer**.
- **c** Asegúrese de completar todas las pantallas, incluido el asistente de instalación.

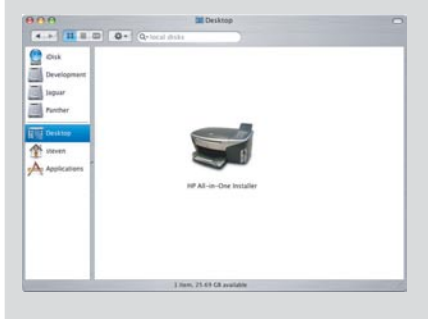

| 000                                                                            | HP All-in-One Setup Assist                                                                                                    |
|--------------------------------------------------------------------------------|----------------------------------------------------------------------------------------------------|
| Introducción                                                                   |                                                                                                    |
| Utilice el HP<br>configurar si                                                 | All-in-One Setup Assistant para<br>a dispositivo HP All-in-One.                                                                                                    |
| El HP All-in-C<br>relevante ac<br>personales. I<br>información<br>seleccionado | ne Setup Assistant reuniră información<br>erca de su sistema, asi como sus datos<br>il asistente de instalación usară esta<br>para configurar el dispositivo HP All-in-One<br>y el software asociado. |
| Seleccione u                                                                   | n tamaño de papel predeterminado                                                                                                    |
|                                                                                | Carta                                                                                                    |
|                                                                                | 0.44                                                                                                    |
| Página 1                                                                       | Siguiente D                                                                                                    |

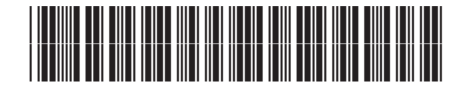

Q5831-90169

## 16 iEnhorabuena!

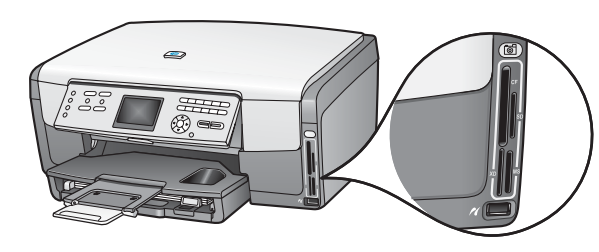

Una vez completada la instalación del software, ha terminado. Para obtener más información acerca de la impresión de fotografías de tarjetas de memoria y otras funciones, consulte la Guía del usuario y la ayuda en línea. Para obtener ayuda adicional, consulte **www.hp.com/support**. Para obtener guías en español, visite **www.hp.com/support**. Seleccione **México**. Escriba **HP Photosmart 3100 series**. Seleccione el número de modelo del producto y, a continuación, seleccione **Manuales**.

### Solución de problemas

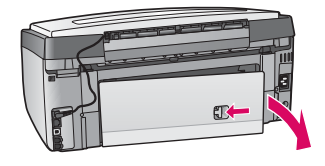

**Problema:** aparecerá un mensaje de **atasco de papel**. **Acción:** retire la puerta de acceso posterior y extraiga con cuidado el papel. Apague el dispositivo y vuelva a encenderlo. Cargue papel de nuevo.

| Conecte el dispositivo ahora.                         |                                    |                             |
|-------------------------------------------------------|------------------------------------|-----------------------------|
| 1. Ausgünne de que el dep<br>2. Conecte el cable USB. | ativo está encendido               |                             |
| 00                                                    |                                    | (anii                       |
|                                                       |                                    | ~                           |
| 3x no puede conectar el dispose                       | I shoka, seleccione esta casilla y | thaga clic en siguerre para |

**Problema:** no ha visto la pantalla que indica que debe conectar el cable USB. **Acción:** extraiga el CD de **Windows** del dispositivo HP All-in-One y, a continuación, vuelva a insertarlo. Consulte los pasos 14 y 15.

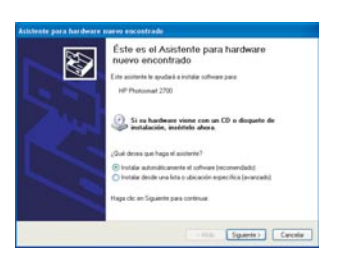

**Problema:** aparece la pantalla **Agregar hardware** de Microsoft. **Acción:** haga clic en **Cancelar**. Desconecte el cable USB y, a continuación, inserte el CD de **Windows** del HP All-in-One. Consulte los pasos 14 y 15.

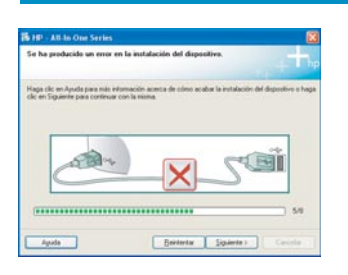

Problema: aparece la pantalla Se ha producido un error en la instalación del dispositivo.

**Acción:** compruebe que la plantilla del panel de control está bien colocada. Desconecte el dispositivo HP All-in-One y vuelva a conectarlo. Compruebe todas las conexiones. Asegúrese de que el cable USB está conectado al equipo. No conecte el cable USB a un teclado ni a un concentrador sin alimentación. Consulte los pasos 14 y 15.

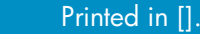